## INSTRUKCJA

## Zawarcie Umowy Produktów Depozytowych ("Umowa") drogą elektroniczną poprzez usługę bankowości elektronicznej Citibank Online

## 1. Posiadasz aktywny dostęp do Citibank Online.

2. Gdy Umowa będzie gotowa, udostępnimy ją w Citibank Online – otrzymasz od nas wiadomość sms na Twój numer telefonu zdefiniowany w bankowości elektronicznej:

Citi Handlowy: Informujemy, ze dokumenty do otwarcia konta czekaja na Twoja akceptacje. Zaloguj się do Citibank Online / Kontakt /Moje dokumenty

3. Zaloguj się do Citibank Online > Kontakt > Moje dokumenty - tu zobaczysz dokumenty wymagane do podpisania Umowy.

| < strony informacyjne                                               |                            |                      |                                            |                                          |                           |                           |
|---------------------------------------------------------------------|----------------------------|----------------------|--------------------------------------------|------------------------------------------|---------------------------|---------------------------|
| citi handlowy® Citi Prio                                            | rity                       |                      |                                            |                                          |                           | Wyloguj                   |
| Witamy,<br>Ostatnie logov                                           |                            |                      |                                            |                                          | Kontak                    | t 🚭 Szukaj Q              |
| A Moje linar                                                        | ise                        | 🗱<br>Uslugi i profil | <b>F</b><br>Przelewy                       | A<br>Požyczki                            | Korzyści i produkty       |                           |
| Kontakt z hanklem > Skrzunka odbiorn                                | 224                        |                      |                                            |                                          |                           |                           |
|                                                                     | za                         | Skrz                 | zvnka odbiorcz                             | a                                        |                           |                           |
|                                                                     | 28                         | Skrz                 | ynka odbiorcz                              | a                                        |                           |                           |
|                                                                     | toje wiadomości (9)        | Skrz                 | zynka odbiorcz                             | a<br>Maje dak                            | urrenty                   | )                         |
| ) Przelij dokument                                                  | za<br>Aoje władomości (9)  | Skrz                 | zynka odbiorcz                             | A Maje dak                               | umenty<br>Watne dokumenty | )<br>Pobierz zaświadczeni |
| <ul> <li>Prześlij dokument</li> <li>Masz 1 nowy dokument</li> </ul> | za<br>Atije wladomości (9) | Skrz                 | zynka odbiorcz<br>Dokumenty Linia Kredytow | A<br>Mge dat<br>a Sprawdž status aplikac | Watne dokumenty           | )<br>Pobierz zaświadczeni |

- 4. Pobierając dokumenty, poprosimy Cię o zautoryzowanie transakcji poprzez Citi Mobile Token lub kodem otrzymanym w wiadomości SMS.
- 5. Pobierz dokumenty, zapisz je na dysku, a następnie zapoznaj się z ich treścią i sprawdź, czy Twoje dane są poprawne.

| Dokumenty_Konto_Osobiste                                      |                                                                                      |      |  |  |  |  |  |  |  |
|---------------------------------------------------------------|--------------------------------------------------------------------------------------|------|--|--|--|--|--|--|--|
| Dokumenty_Konto_Osobiste.pdf                                  | Pobierz                                                                              |      |  |  |  |  |  |  |  |
| Kontakt z banklem > Skrzynka odblorcza<br>Skrzynka odblorcza  |                                                                                      |      |  |  |  |  |  |  |  |
| Moje wiadomości (9)                                           | Moje dokumenty                                                                       |      |  |  |  |  |  |  |  |
| Prześlij dokument                                             | Dokumenty Linia Kredytowa Sprawdź status aplikacji Ważne dokumenty Poblerz zaświadcz | enie |  |  |  |  |  |  |  |
| Masz 1 nowy dokument     Dokumenty_Konto_Osobiste     3423 KB | 24 mar 2023 Do podpisania >                                                          | >    |  |  |  |  |  |  |  |

| Zanim pobierzesz dokument, pamiętaj aby                                                                                                    |         |
|----------------------------------------------------------------------------------------------------|---------|
| Nie otwierać i nie zapisywać dokumentów na niezabezpieczonym komputerze.                                                                                                    |         |
| <ul> <li>Zanim otworzysz dokument, zapisz go na swoim komputerze. Jeśli nie jesteś pewien, czy Twój komputer jest<br/>bezpieczny, po zapisaniu i odczytaniu dokumentu, skasuj go.</li> </ul>         | w pełni |
| <ul> <li>Aby mieć pewność, że wszystkie zapisane dokumenty zostały skasowane, zalecamy usunięcie plików tymczas<br/>wyczyszczenie pamięci podręcznej przed zamknięciem okna przeglądarki.</li> </ul> | owych i |
| Dalej                                                                                                    |         |
| Anuluj                                                                                                    |         |

Zamknij dokumenty i przejdź "Dalej".

6. Zawarcie Umowy:

**Czas na akceptację Umowy to 30 dni i przez tyle czasu Umowa będzie dostępna do akceptacji w Citibank Online.** Po tym okresie umowa przestanie być dostępna.

- ✓ Jeżeli dane na dokumentach oraz wybrany przez Ciebie zakres usług są POPRAWNE:
  - zaznacz, że zapoznałeś / zapoznałaś się z treścią dokumentów,
  - wyraź zgodę na zawarcie umowy w formie elektronicznej zaznaczając opcję "Potwierdź",
  - zautoryzuj transakcję poprzez Citi Mobile Token lub kodem otrzymanym w wiadomości SMS.

|                                                                                                    | —                                                                                                    |                                                                                                    |
|----------------------------------------------------------------------------------------------------|----------------------------------------------------------------------------------------------------|----------------------------------------------------------------------------------------------------|
| onto_Osobiste.pdf                                                                                                    |                                                                                                    | Pobierz                                                                                                    |
| Potwierdzam, że zapoznałe                                                                                                    | m się i akceptuję zapisy ur                                                                                                    | nowy                                                                                                    |
| św Depozytowych odbędzie się w formi<br>iowe.<br>ikceptuję ustalony z Bankiem następują<br>il o zawarciu Umowy Produktów Depoz<br>emu bankowości elektronicznej Citibank<br>entów pobranych za pośrednictwem Cit<br>zowego hasła przesłanego na wskazany<br>kowości elektronicznej Citibank Online.<br>iadczenie woli o zawarciu Umowy Produ<br>ujących czynności:<br>stemie informatycznym Banku potwiero<br>nych przez Bank dokumentów niezbędny<br>ietową Banku. | e elektronicznej spełniając<br>cy sposób zawarcia Umow<br>/towych w postaci elektror<br>Online;<br>ibank Online poprzez klikn<br>przeze mnie numer telefo<br>któw Depozytowych w pos<br>lzających podjęcie decyzji<br>rch do zawarcia Umowy po | ej wymogi formy pisemnej zgodnie z<br>y Produktów Depozytowych:<br>nicznej poprzez wykonanie łącznie<br>ięcie "Akceptuję Umowę"<br>nu do właściwego pola<br>staci elektronicznej poprzez<br>o zawarciu Umowy Produktów<br>oprzez Citibank Online lub poprzez<br>sany w lit. a i b. powyżej, ustalony |
| Potw                                                                                                    | ierdź                                                                                                    |                                                                                                    |
| nych<br>netov<br>ożliwa<br>arcia                                                                                                    | przez Bank dokumentów niezbędny<br>wą Banku.<br>ości zawarcia Umowy Produktów De<br>u Umowy Produktów Depozytowych.<br>Potw<br>Odr                                                                                                    | przez Bank dokumentów niezbędnych do zawarcia Umowy po<br>wą Banku.<br>ości zawarcia Umowy Produktów Depozytowych w sposób opi<br>u Umowy Produktów Depozytowych.<br>Potwierdź<br>Odrzuć                                                                                                    |

✓ Po potwierdzeniu przez Ciebie Umowy na ekranie pojawi się poniższy komunikat:

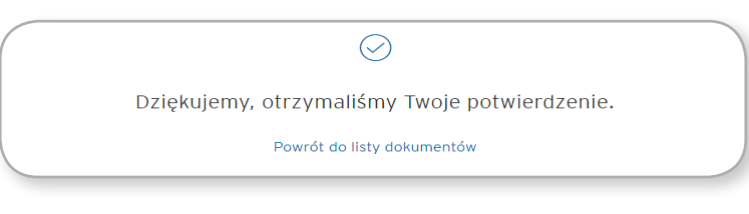

✓ Status dokumentów zmieni się na "Podpisane przez Klienta". Twoje konto jest już aktywne.

Numer konta znajdziesz na zaakceptowanej Umowie, jak i w Citibank Online > Moje Finanse (główna strona widoczna po zalogowaniu się do serwisu) > Konta Osobiste.

- ✓ Jeśli chcesz powrócić do Listy dokumentów zautoryzuj ponownie działanie poprzez Citi Mobile Token lub kodem otrzymanym w wiadomości SMS.
- ✓ Jeśli dane na dokumentach lub wybrany przez Ciebie zakres usług są NIEPOPRAWNE:
  - odrzuć Umowę i w polu komentarz wpisz powód odrzucenia.
  - gdy poprawimy dane na Umowie, przekażemy ją ponownie do Twojej akceptacji w Citibank Online w celu zawarcia Umowy powtórz działania opisane powyżej

| Publics                                                                                                    |
|----------------------------------------------------------------------------------------------------|
|                                                                                                    |
| sy umowy                                                                                                    |
| ającej wymogi formy pisemnej zgodnie z<br>nowy Produktów Depozytowych:<br>tronicznej poprzez wykonanie łącznie<br>kliknięcie "Akceptuję Umowę"<br>niefonu do właściwego pola<br>postaci elektronicznej poprzez<br>yzji o zawarciu Umowy Produktów<br>y poprzez Citibank Online lub poprzez<br>popisany w lit. a i b. powyżej, ustalony |
|                                                                                                    |

✓ Jeśli rezygnujesz z zawarcia Umowy, kliknij "Odrzuć" i wpisz w polu komentarz: Rezygnuję (lub inne podobne). Umowa nie zostanie zawarta.

Jeśli w przyszłości będziesz chciał zawrzeć Umowę, niezbędne będzie ponowne złożenie wniosku.

## citi handlowy®

Bank Handlowy w Warszawie S.A. z siedzibą w Warszawie, ul. Senatorska 16, 00-923 Warszawa, zarejestrowany w rejestrze przedsiębiorców Krajowego Rejestru Sądowego przez Sąd Rejonowy dla m. st. Warszawy w Warszawie, XII Wydział Gospodarczy Krajowego Rejestru Sądowego, pod nr KRS 000 0001538; NIP: 526-030-02-91; wysokość kapitału zakładowego wynosi 522.638.400 złotych; kapitał został w pełni opłacony. Znaki Citi oraz Citi Handlowy stanowią zarejestrowane znaki towarowe Citigroup Inc., używane na podstawie licencji. Spółce Citigroup Inc. oraz jej spółkom zależnym przysługują również prawa do niektórych innych znaków towarowych tu użytych.